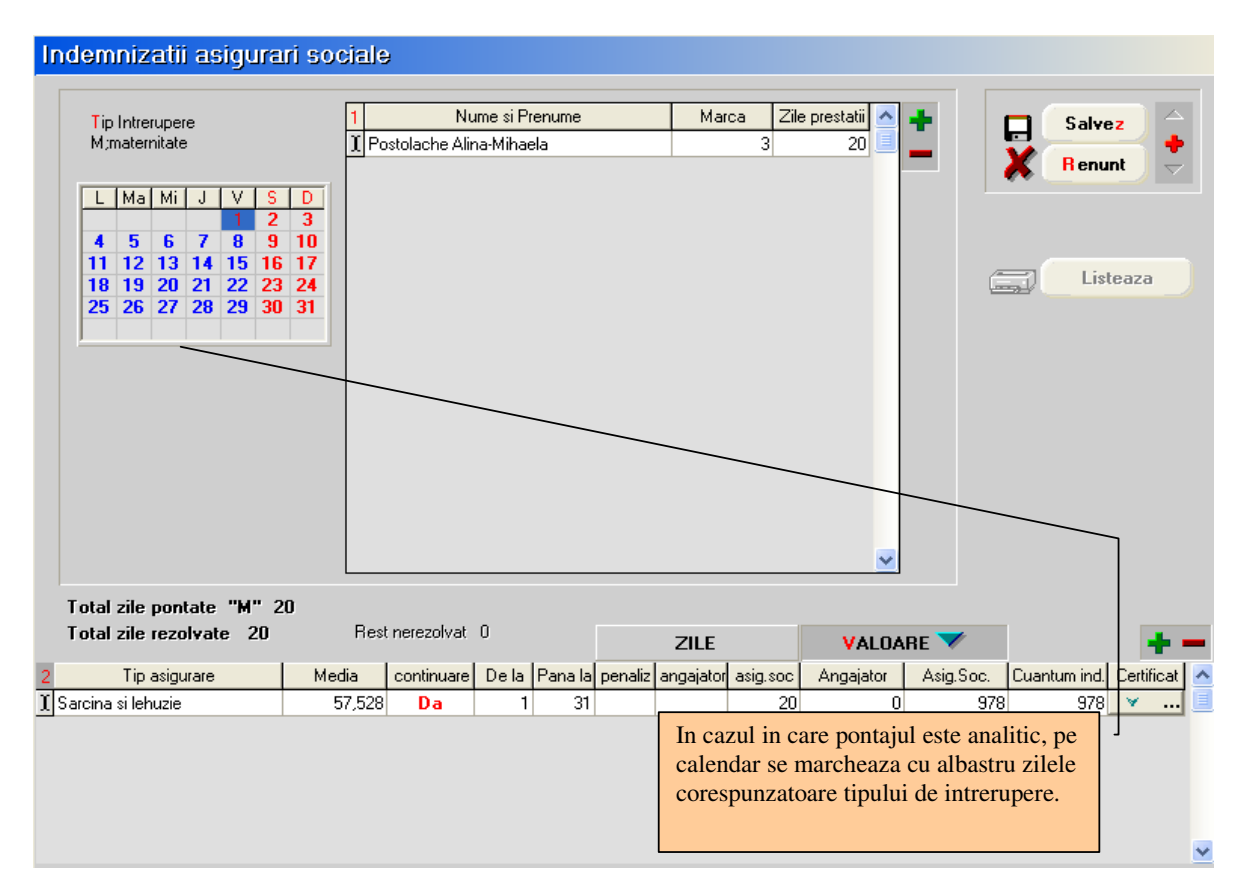

## Rezolvare indemnizatii concedii medicale

Fig. 1

- 1. Alegerea intreruperii de rezolvat (vezi figura 1):
  - selectare intrerupere
  - selectare angajat (lista angajatilor este adusa automat conform pontajului)
  - selectare indemnizatie
  - Media: baza calcul media zilnica (figura 2)
    - certificatul este in continuare?
      - NU (valoare implicita)
        - se completeaza automat grila veniturilor lunare corespunzatoare numarului de luni utilizate pentru calculul bazei de date (in limita nr. de luni existente in baza de date) ca pana acum
        - se pot completa si manual veniturile ce urmeaza a fi luate in calcul, in limita numarului de luni utilizat pentru calculul bazei
        - se calculeaza media zilnica **cu patru zecimale**
        - o se solicita completarea primei si ultimei zile de CB
        - o se iese din macheta salvandu-se randurile introduse de utilizator.

| P | ostolach              | e Alin           | a-Mihaela - I         | ອກບອ      | ie 201      | 0            |      |                           |
|---|-----------------------|------------------|-----------------------|-----------|-------------|--------------|------|---------------------------|
| C | ontinuare 🛛           | Nu Cert          | ificat initial (serie | /nr.] >   | /           | ·            |      |                           |
| ( | Prima zi<br>Ultima zi | de CB<br>i de CB |                       |           | X B         | 0 K<br>enunt |      | ompleteeze in vederee     |
|   | Media zilr            | nica             | 56,8                  |           | Cate lun    | i 6          | calc | ularii automate a zilelor |
|   |                       |                  |                       | Zile pent | ru calcul v | enit brut    | de p | lata pe platitori         |
|   | Luna                  | An               | Venit brut            | De la     | pana la     | Zile         |      |                           |
|   | Decembrie             | 2009             | 1200                  | 1         | 31          | 20           |      |                           |
|   | Noiembrie             | 2009             | 1300                  | 1         | 30          | 20           |      |                           |
|   | Octombrie             | 2009             | 1200                  | 1         | 31          | 20           |      |                           |
|   | Septembrie            | 2009             | 1000                  | 1         | 30          | 21           |      |                           |
|   | August                | 2009             | 1200                  | 1         | 31          | 22           |      |                           |
| I | Iulie                 | 2009             | 1200                  | 1         | 31          | 22           |      |                           |
|   |                       |                  |                       |           |             |              |      |                           |
|   | T otal:               |                  | 7.100                 |           |             | 125          |      |                           |

Fig. 2

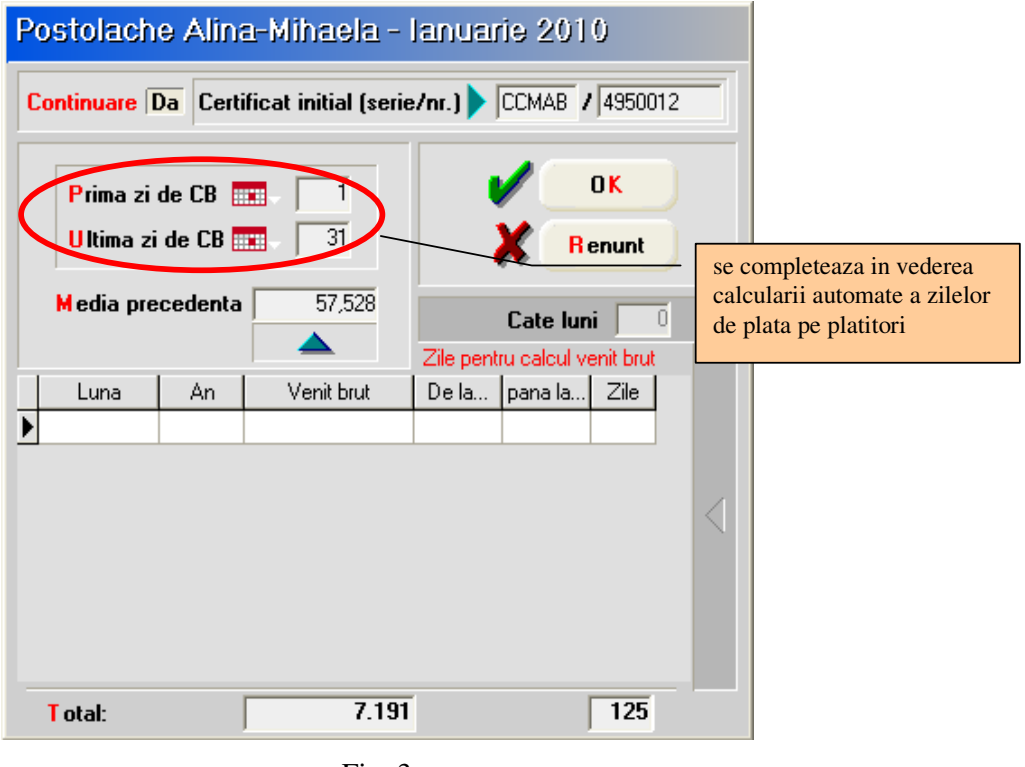

Fig. 3

**DA** - (certificatul este in continuare) figura 3:

- se goleste grila veniturilor de veniturile lunare si zilele lucratoare lunare
- o se solicita introducerea seriei si numarului certificatului initial
- se afiseaza baza de calcul / media zilnica corespunzatoare certificatului cu patru zecimale
- o se solicita completarea primei zile de CB si ultimei zile de CB

- o se iese din macheta
- **Continuare**: se afiseaza valoarea DA in cazul certificatelor de continuare. Selectia celulei din coloana afiseaza seria si numarul certificatului initial.
- De la: se completeaza cu "Prima zi de CB"
- Pana la: se completeaza cu "Ultima zi de CB"
- **ZILE**: se completeaza numarul de zile platite de angajator si numarul de zile platite de asigurarile sociale. Coloanele raman editabile pentru eventuale corectii.
- VALOARE: se calculeaza valoarea indemnizatiei (pentru fiecare platitor in parte). Coloanele se pot recalcula prin actionarea butonului de deasupra coloanelor.
- **Cuantum ind.**: se calculeaza cuantumul indemnizatiei ca suma a valorilor corespunzatoare platitorilor. Coloana este Read Only.
- **Certificat**: buton deschidere fereastra de inregistrare a datelor corespunzatoare certificatului medical vezi mai jos.

| Detalii certificat medica                                                                                                    | J                                                                            |                                             |
|----------------------------------------------------------------------------------------------------|------------------------------------------------------------------------------|---------------------------------------------|
| Certificat curent:                                                                                                    |                                                                              |                                             |
| Serie / Numar CCMAB                                                                                                    | / 4950020                                                                    |                                             |
| Urgenta medico chirurgicala<br>Boli infectocontagioase gr.A<br>Cod indemnizatie<br>Data acordarii<br>Numar zile calendaristice<br>Cod diagnostic<br>Valabil de la ziua<br>pana la ziua<br>Tip diagnostic<br>Locul de prescriere<br>CNP copil<br>Nr.aviz medic expert | 8<br>06.01.2010<br>31<br>995<br>1<br>cronic ▼<br>1 - Medic familie ▼<br>1221 |                                             |
| Baza de calcul<br>Zile baza de calcul<br>Media zilnica<br>Continuare la certificatul:<br>Total zile calendaristice dia                                                                                                    | 7.191<br>125<br>57,528<br>CCAMB / 4950012<br>gnostic 31                      | Numai pt.<br>certificatele in<br>continuare |
| 🗸 ок 🗙                                                                                                    | Renunt                                                                       |                                             |

Fig. 4

- **2.** completare detalii certificat medical fig. 4: utilizatorul completeaza celulele deschise la culoare restul datelor se preiau din ferestrele anterioare.
  - **Tip diagnostic**: se alege dintre: nedefinit, acut, subacut, cronic.
  - Locul de prescriere : 1 Medic familie, 2 Spital, 3 Ambulatoriu, 4 CAS..
  - **CNP copil**: este activ numai pentru cazul indemnizatiei "Ingrijire copil bolnav (7ani/18ani handicapat)" si este adus din Fisa de personal > Pagina 2 > Persoane in intretinere, sau se poate completa manual direct pe aceasta macheta.

O situatie particulara o reprezinta data emiterii certificatului pentru indemnizatia de tip concediu de boala in una din ultimele zile nelucratoare ale lunii (in exemplul nostru din figura 5 in ziua de sambata 29). In acest caz situatia se rezolva astfel:

|                                                                                                    | L   Ma   Mi   J   V   S.     L   Ma   Mi   J   V   S.   Sum     L   Ma   Mi   J   V   S.   Sum     J   4   5   6   7   8   9     10   11   12   13   14   15   16     17   18   19   20   21   22   23     24   25   26   27   28   30 | ale             | me si Prenume<br>a-Mihaela | Marc                      | a Zile   | prestatii          |                   | lesin        | e<br>ic    |  |
|----------------------------------------------------------------------------------------------------|----------------------------------------------------------------------------------------------------|-----------------|----------------------------|---------------------------|----------|--------------------|-------------------|--------------|------------|--|
| Total zile pontate   Total zile rezolvate Rest nerezolvat 0 ZILE VALOARE 7   2 Tip asigurare Media continuare De la Pana la penaliz angajator asig.soc Angajator Asig.Soc. Cuantum ind. Certific | Total zile pontate<br>Total zile rezolvate<br>2 Tip asigurare M                                                                                                    | Rest nerezolvat | 0<br>De la Pana la p       | ZILE<br>penaliz angajator | asig.soc | VALOA<br>Angajator | RE 💙<br>Asig.Soc. | Cuantum ind. | Certificat |  |

Fig. 5

- in pontaj nu se inregistreaza nici o zi de intrerupere deoarece certificatul medical nu se refera la zile lucratoare;
- in "Indemnizatii asigurari de sanatate" certificatul medical se inregistreaza dupa cum urmeaza:
  - ➢ se alege tipul de intreruperii pe care se face inregistrarea (vezi figura 5);
  - se selecteaza angajatul (se apasa pe plusul verde si se alege angajatul operatiunea este necesara deoarece in pontaj nu exista inregistrate zile de intrerupere). Observam ca zile prestatii sunt 0.
  - > in grila inferioara se specifica tipul de asigurare;
  - selectand celula corespunzatoare coloanei "Media" se deschide fereastra din figura 6 in care se specifica durata concediului medical si se calculeaza media zilnica ce se va utiliza in cazul unui certificat medical emis in continuarea celui curent;
  - la revenirea in grila zilele de prestatii fiind egale cu 0 nu avem nimic de precizat in coloanele de zile prestatii angajator, zile prestatii din bugetul de asigurari. Corespunzator lor valorea prestatiilor ramane nula.
  - ➢ se completeaza datele certificatului medical (vezi figura 7).

| LI            | ontinuare | Nu   Lera  | ricat initial (serie | /nr.j >   | /         | 1      |   |  |
|---------------|-----------|------------|----------------------|-----------|-----------|--------|---|--|
|               | Prima z   | i de CB 👖  | 29                   |           |           | OK     |   |  |
|               | Ultima :  | zi de CB 🗖 | 30                   |           | X R       | Renunt |   |  |
| Media zilnica |           |            | 46,88                |           | Cate lun  | i 🗖    | 6 |  |
| Media zilnica |           |            |                      | Zile pent | enit brut | 1      |   |  |
| 1             | Luna      | An         | Venit brut           | De la     | pana la   | Zile   |   |  |
|               | August    | 2012       | 1.000                | 1         | 31        | 22     |   |  |
|               | lulie     | 2012       | 1.000                | 1         | 31        | 22     |   |  |
|               | lunie     | 2012       | 1.000                | 1         | 30        | 20     |   |  |
|               | Mai       | 2012       | 1.000                | 1         | 31        | 22     |   |  |
|               | Aprilie   | 2012       | 1.000                | 1         | 30        | 20     |   |  |
|               | Martie    | 2012       | 1.000                | 1         | 31        | 22     |   |  |
|               |           |            |                      |           | н         |        | • |  |
| -             | T otal:   | [          | 6.000                |           | [         | 128    |   |  |

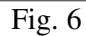

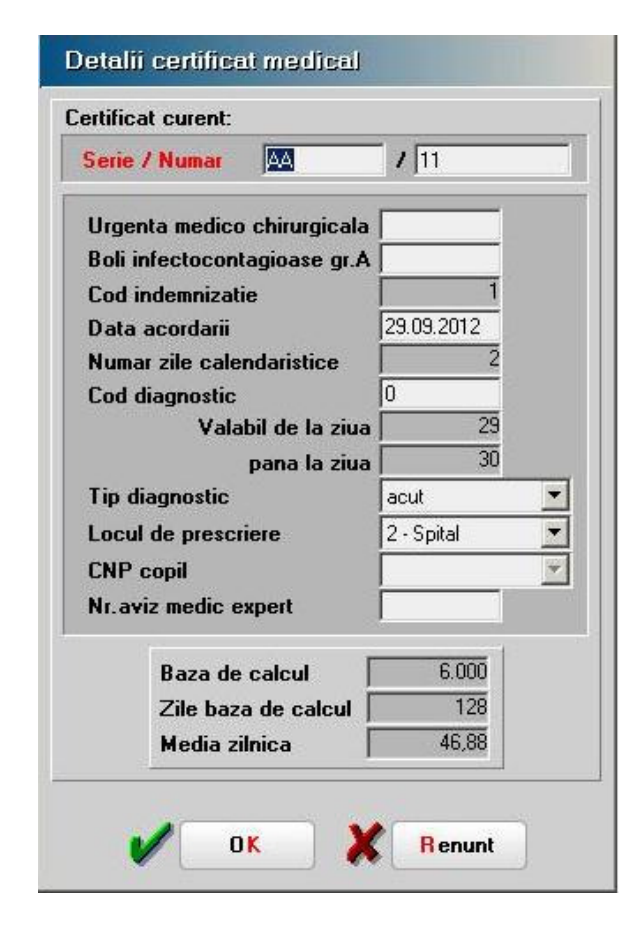

Fig. 7